To view the latest online documentation please visit: <u>https://afterlogic.com/docs/activeserver</u>

# **ActiveServer documentation**

ActiveServer is a solution that enables ActiveSync support for Afterlogic WebMail Pro PHP.

The product is <u>available for download</u>, in terms of 30-day trial. To keep using it after that, purchasing a license is required.

You can install ActiveServer on the same system where you have WebMail Pro, or on a different server.

# 1. System requirements

- Operating system: any Linux/Unix-based system or MS Windows 2000/XP/2003/Vista/2008/7/8/10/2008 R2/2012/2016
- Web server: Apache, Nginx or MS IIS (Internet Information Services)
- PHP engine: 5.6 or newer
- PHP extensions:
  - o php-imap
  - php-mbstring (optional but recommended)
  - o php-curl
  - o php-xsl
- Existing WebMail Pro PHP v8 installation, version 8.1.15 or newer (<u>how to check</u>), on the same or a different server, with <u>DAV access configured correctly</u>.

# 2. Installation

1. Download the package <u>from here</u> and extract it into the directory of your choice on the installation location.

We'll assume you're installing ActiveServer on the same server as WebMail Pro, into a parallel directory, for example:

WebMail Pro directory: /var/www/html/webmail ActiveServer directory: /var/www/html/activeserver

However, you can install it onto an arbitrary location, on the same or a different server. Further on this documentation page, [activeserver] stands for ActiveServer installation path.

Also, it's strongly advised to create a separate domain or subdomain pointing to ActiveServer installation (e.g. sync.domain.com).

2. Create subdirectories for data and log files:

```
mkdir [activeserver]/data
mkdir [activeserver]/data/logs
```

3. Open main configuration file config.php with a text editor:

```
vi [activeserver]/config.php
```

and specify paths for data and logs subdirectories:

```
define('STATE_DIR', '[activeserver]/data/');
define('LOGFILEDIR', '[activeserver]/data/logs/');
```

- 4. When user connects to ActiveServer via ActiveSync protocol, their client needs to know DAV and mailserver details. Those are configured in aurora.config.php file:
- CARDDAV\_PROTOCOL, CARDDAV\_SERVER, CARDDAV\_PORT

Specify protocol, hostname and port number for CardDAV access. You need to use the same hostname you've configured for DAV access in WebMail Pro.

If DAV is accessed over HTTPS, set CARDDAV\_PROTOCOL to 'https' and CARDDAV\_PORT to 443 - otherwise, set CARDDAV\_PROTOCOL to 'http' and CARDDAV\_PORT to 80.

• CALDAV\_PROTOCOL, CALDAV\_SERVER, CALDAV\_PORT

Specify protocol, hostname and port number for CalDAV access. It's safe to have them identical to values for CardDAV access.

• IMAP\_SERVER, IMAP\_PORT

Specify hostname and port number for IMAP access.

• IMAP\_OPTIONS

By default, ActiveServer requires IMAP server to have a valid SSL certificate. To skip SSL certificate check for IMAP access, set IMAP\_OPTIONS to '/novalidate-cert'.

It's assumed standard port 143 is used. If you wish to use SSL-enabled port 993, make sure to set IMAP\_OPTIONS to '/ssl'.

For both the options enabled, set IMAP\_OPTIONS to '/ssl/novalidate-cert'.

• AURORA\_SMTP\_SERVER, AURORA\_SMTP\_PORT

Specify hostname and port number for SMTP access.

- 5. This concludes configuring ActiveServer itself, but to make things work, you'll also need to <u>reconfigure your webserver</u> and optionally <u>set up autodiscover</u>.
- 6. Another thing that needs to be done is enabling ActiveServer integration in your WebMail Pro setup. Locate data/settings/modules/ActiveServer.config.json and set **Disabled** there to **false**. Once that's done, you should get ActiveSync tab in admin interface, with a setting for sync URL and few other options and informative fields.
- 7. You'll get a trial license key when downloading the product, and a permanent key upon purchasing a license. In either case, you need to add the license key in WebMail Pro admin area, Licensing screen. You need to append ActiveServer license key to WebMail Pro one, without line breaks, make sure you don't omit dash ("-") character the ActiveServer key starts with.

## 2a. Configuring web server

If you specify ActiveServer hostname (e.g. sync.domain.com) when configuring your email client, the client will actually access the server via URL of the following kind:

sync.domain.com/Microsoft-Server-ActiveSync

So it's important to reconfigure web server so that such URL is redirected to index.php file of your ActiveServer installation.

Below, we provide configuration samples for Apache and nginx webservers. The samples are highly-detailed, but their core item is setting up alias for /Microsoft-Server-ActiveSync.

### **Apache configuration**

```
# Z-Push - ActiveSync over-the-air - default Apache configuration
<IfModule mod alias.c>
   Alias /Microsoft-Server-ActiveSync /usr/share/z-push/index.php
</IfModule>
<Directory /usr/share/z-push>
    # Don't list a directory index, follow symlinks (maybe state dir is
somewhere linked)
   DirectoryIndex index.php
    Options -Indexes +FollowSymLinks
    # Security
    # Don't allow .htaccess Overrides, disallow access to files
   AllowOverride none
    <IfModule !mod authz core.c>
       Order allow, deny
        allow from all
    </IfModule>
    <IfModule mod authz core.c>
        Require all granted
```

```
</IfModule>
<Files "config.php">
<IfModule !mod_authz_core.c>
Deny from All
</IfModule>
<IfModule mod_authz_core.c>
Require all denied
</IfModule>
</Files><//Directory>
```

#### **Nginx configuration**

```
server {
    server name localhost; # Put your server name
    # Uncomment the following lines to enable SSL support if not configured
yet
    #listen 443 ssl;
    #listen [::]:443 ssl;
    #ssl on;
                      /path/to/ssl.crt; # Put in the correct path
    #ssl certificate
    #ssl certificate key /path/to/ssl.key; # Put in the correct path
    # If you're using PHP-FPM uncomment the following lines.
   #include
               fastcgi params;
    #fastcgi index index.php;
    #fastcgi param SCRIPT FILENAME $document root$fastcgi script name;
    #fastcgi param REQUEST URI $1;
    #fastcgi param PHP FLAG "magic quotes gpc=off \n register globals=off
\n magic quotes runtime=off \n short open tag=on";
    #fastcgi param PHP VALUE "post max size=20M \n upload max filesize=20M
\n max execution time=3660";
    #fastcgi param HTTP PROXY ""; # Mitigate https://httpoxy.org/
vulnerabilities
    #fastcgi read timeout 3660; # Z-Push Ping might run 3600s, but to be safe
    location ~* /Microsoft-Server-ActiveSync {
       alias
               /usr/share/z-push/index.php;
        access log /var/log/nginx/z-push-access.log;
       error log /var/log/nginx/z-push-error.log;
        # Attachments ca 15MB max (since binary data needs to be base64
encoded in mine, which results in in about 33% overhead)
       client max body size 20m;
       client body buffer size 128k;
        # Select one of the fastcqi pass values or adapt to your
configuration
        #fastcgi pass unix:/var/run/php5-fpm.sock; # for PHP 5.X
Debian/Ubuntu
       #fastcgi pass unix:/var/run/php/php7.0-fpm.sock; # for PHP 7.X
Debian/Ubuntu
                        unix:/var/run/php-fpm/php-fpm.sock; # usually RedHat
       #fastcgi pass
and its derivatives
       #fastcgi pass 127.0.0.1:9000; # default php-fpm config
   }
}
```

# **2b.** Configuring autodiscover

While using ActiveSync allows for entering server name explicitly, it's possible to configure autodiscover feature so that email client can get matching ActiveSync server details from a email address.

Please bear in mind that this configuration is performed for **primary** domain. For example, if you have WebMail Pro installed at webmail.domain.com and ActiveServer is available at sync.domain.com, autodiscover needs to be configured for domain.com host, and it's assumed that you're dealing with @domain.com email addresses.

If reconfiguring primary domain is not an option, you can set up autodiscover.domain.commost clients would check both and use whichever one is available.

Actually, to discover settings for email account in domain.com domain, email clients check against URL of the following kind:

domain.com/Autodiscover/Autodiscover.xml

or:

```
autodiscover.domain.com/Autodiscover/Autodiscover.xml
```

So if you wish to have autodiscover enabled, reconfigure your web server by adding an alias pointing from URL of that kind to autodiscover/autodiscover.php.

Also, you need to edit autodiscover/config.php file, uncomment the following line and specify ActiveServer hostname there:

```
define('ZPUSH_HOST', 'sync.domain.com');
```

# **Apache configuration**

```
# Z-Push AutoDiscover - ActiveSync over-the-air - default Apache
configuration
<IfModule mod_alias.c>
    AliasMatch (?i)/Autodiscover/Autodiscover.xml "/usr/share/z-
push/autodiscover/autodiscover.php"
</IfModule>
```

# **Nginx configuration**

```
location ~ /(?:a|A)utodiscover/(?:a|A)utodiscover.xml {
    root /opt/afterlogic/html/sync.afterlogic.com/;
    try_files /autodiscover.php =404;
    fastcgi_pass 127.0.0.1:7777;
    fastcgi_index index.php;
    include fastcgi.conf;
    fastcgi_param SERVER_ADDR "";
    fastcgi_param REMOTE_ADDR $http_x_real_ip;
}
```

## 3. Troubleshooting

To run ActiveServer, it's required to have an existing WebMail Pro PHP v8 installation, on the same or a different server, with DAV access configured correctly. Instructions for configuring DAV server can be found at: <u>Configuring DAV server</u>

After setting up ActiveServer, with or without <u>autodiscover feature</u>, you can check its availability using <u>Remote Connectivity Analyzer</u> from Microsoft. It provides in-depth analyzis of which steps of the connection session were successful and what kind of errors occured.

### **Useful links**

- WebMail Pro documentation
- <u>Configuring DAV server</u>